# **TECHNICAL BULLETIN** — Basic Troubleshooting: Accumove 3 Not Connecting

<u>Summary</u>: This guide contains basic steps to troubleshoot why the Accumove 3 is not connecting and to understand the Accumove connection. The Accumove is connected by a Cross-Over Ethernet cable to the computer. This connection uses a static IP of 192.168.1.6.

Step 1:

Turn off the Accumove and shut down the computer.

Step 2:

Wait at least one minute before turning the Accumove back on and verify that the red light is solid on the Accumove on-off switch.

Step 3:

Turn the computer on.

If the message <u>Please Switch Drives On</u> or <u>Please Datum Machine</u> appears, the Accumove is connected.

However, if after a minute of the VMD software being open, the Accumove Not Connected screen is stillpresent, proceed to the next step.

| Cutting<br>Systems<br>Accumove<br>Not Cor                                                                                                    | Controller<br>nected!                                                                                                    |
|----------------------------------------------------------------------------------------------------|----------------------------------------------------------------------------------------------------|
| Torchmate VMD has failed to initialize cor<br>If a connection hasn't been made after 30 secon<br>If a connection still isn't established,<br>Network Setup<br>Use this tool to set the IP Address of this PC to 192.188.1.6<br>This is the default address that the Accumove controller is configured<br>to connect with.<br>WARNING: This may impact your Local Area Connection.<br>Read the user manual for more information.<br>Set IP<br>Address | Inmunication with the Accumove controller.<br>Inds, close the software and reboot the controller.<br>Use the troubleshooting guide below.<br>Network Troubleshooting<br>Use these tools to test the network configuration.<br>Perform these tests and follow the onscreen instructions to<br>resolve any issues.<br>If all tests pass and there is still no connection, call Technical Support.<br>Ping Controller<br>Check IP<br>Address<br>Check Port |
|                                                                                                    | Operator CAP NUM SCRI. A Gnime 🔷 Prevail                                                                                                    |

Updated on:

TORCHMATE TECHNICAL SUPPORT: 866-571-1066 www.torchmate.com © Lincoln Global Inc. All Rights Reserved.

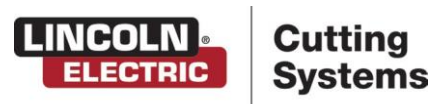

Page 1 of

Step 4:

Press continue, then press log on.

Choose Admin (password = 1234).

This will allow the software to close by pressing the X in the top right corner of the screen. This will bring you to the Desktop screen.

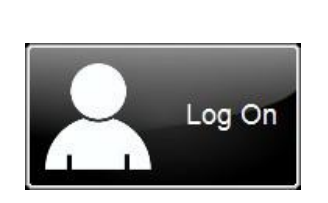

| Log On                                 | ×      |
|----------------------------------------|--------|
| User Name                              |        |
| Admin<br>de Operator                   | OK     |
| fr_Operator<br>Operator<br>pl_Operator | Cancel |
| Tech Support                           |        |
|                                        |        |
|                                        |        |
| Password                               |        |
|                                        | Keypad |
|                                        |        |

Step 5:

Press the <u>Windows symbol</u> located in the bottom left of your screen.

Press the gear above the power symbol. The Windows Setting Page will open.

Click <u>Network & Internet</u>. Press the <u>change adapter option</u> to open the Network Connections panel.

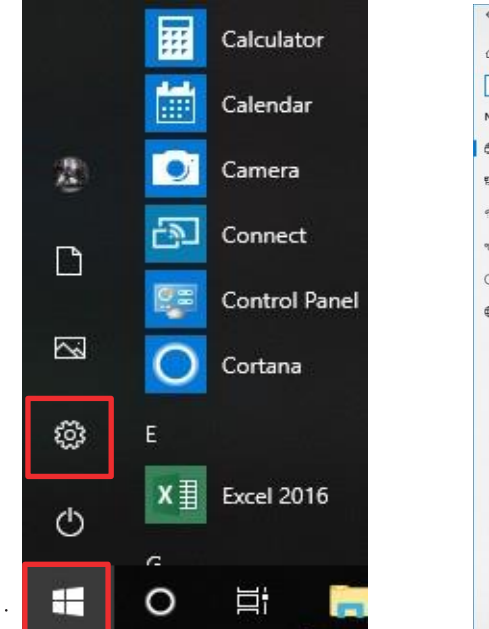

| ← Settings         |                                                                                                    | - 0                 |
|--------------------|----------------------------------------------------------------------------------------------------|---------------------|
| ப் Home            | Status                                                                                                    |                     |
| Find a setting     | P Network status                                                                                               | Have a question?    |
| Network & Internet |                                                                                                    | out hop             |
| 🗇 Status           |                                                                                                    | Make Windows better |
| 😨 Ethernet         | corple                                                                                                    | Give us feedback    |
| 🕾 Dial-up          | If you have a limited data plan, you can make this network a<br>metered connection or change other properties. |                     |
| * VPN              | Change connection properties                                                                                   |                     |
| 🕑 Data usage       | Show available networks                                                                                        |                     |
| Proxy              | Change your network settings                                                                                   |                     |
|                    | Change adapter options<br>View network adapters and change connection settings.                                | -                   |
|                    | Sharing options<br>For the networks you connect to, decide what you want to share.                             |                     |
|                    | Network troubleshooter                                                                                         |                     |
|                    | View your network properties                                                                                   |                     |
|                    | Windows Firewall                                                                                               |                     |
|                    | Network and Sharing Center                                                                                     |                     |
|                    | Network reset                                                                                                  |                     |
|                    |                                                                                                    |                     |
|                    |                                                                                                    |                     |

Updated on:

TORCHMATE TECHNICAL SUPPORT: 866-571-1066 www.torchmate.com © Lincoln Global Inc. All Rights Reserved.

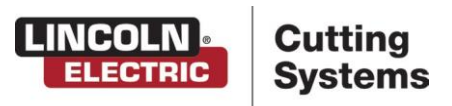

Page 2 of

### Step 6:

In the network connections panel, if there is <u>no Ethernet connection</u>, restart the computer and repeat the previous steps.

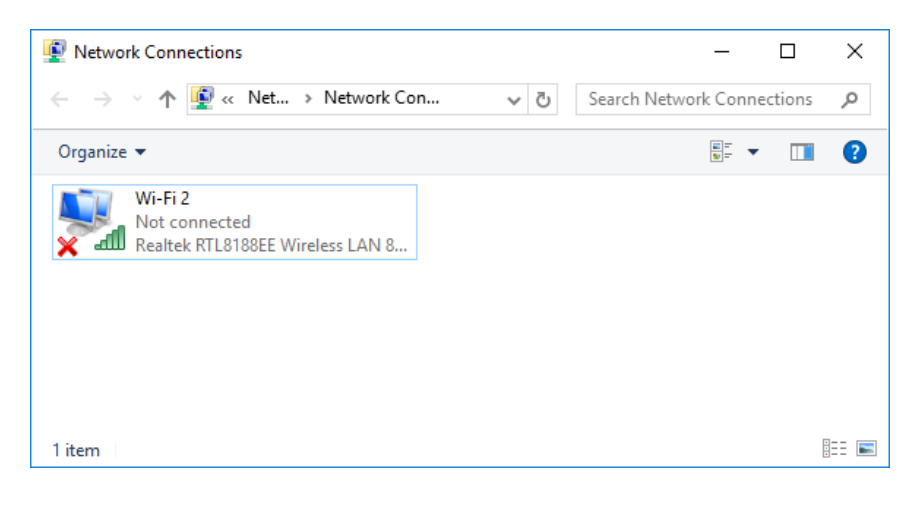

#### Step 7:

If the Ethernet reads unidentified network, proceed to the next step.

If the Ethernet reads <u>network cable unplugged</u>, shut the Accumove and Computer down. Unplug the power cable from the back of the Accumove, leave the system for 24 hours, then repeat the process.

If <u>no change</u>, please contact tech support.

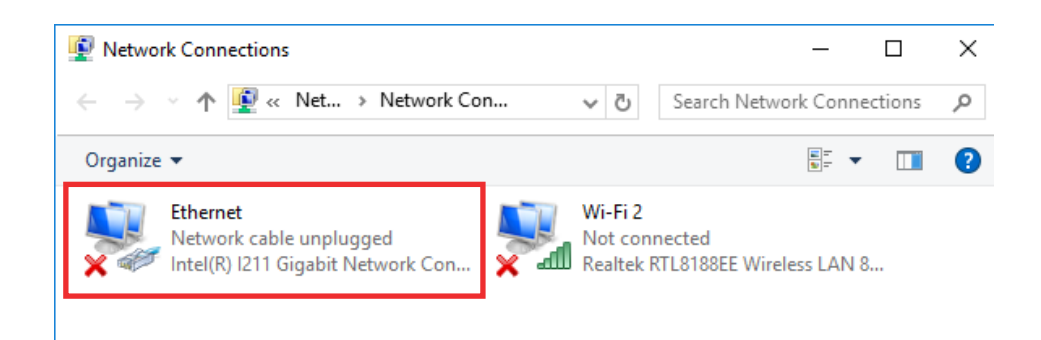

Updated on:

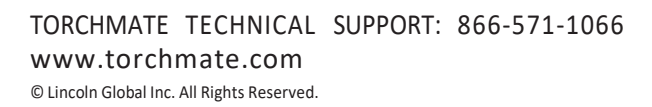

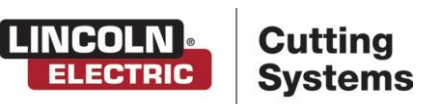

Page 3 of

## Step 8:

Double click on the Ethernet connection to open the Ethernet status.

## Click on Properties.

|                             | Organize 💌            | Disable this network device                               | Diagnose this connection                        | Rename this connection | » |
|-----------------------------|-----------------------|-----------------------------------------------------------|-------------------------------------------------|------------------------|---|
|                             | Ethe<br>Unid<br>Intel | rnet<br>lentified network<br>(R) 1211 Gigabit Network Con | Wi-Fi 2<br>Not connected<br>Realtek RTL8188EE V | Vireless LAN 8         |   |
| Disable<br>Status<br>Diagno | se                    |                                                           |                                                 |                        |   |
| 👂 Bridge                    | Connections           |                                                           |                                                 |                        |   |
| Create<br>Delete<br>Renam   | Shortcut              |                                                           |                                                 |                        |   |
| Droper                      | ties                  |                                                           |                                                 |                        |   |

## Step 9:

## Click on Internet Protocol Version 4, then click properties.

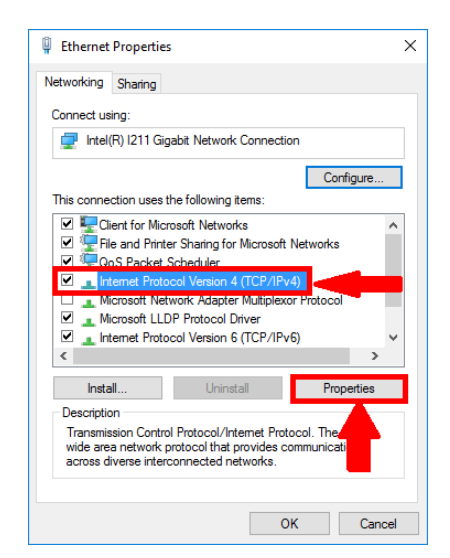

Step 10:

The IP needs to be 192.168.1.6 with a Subnet mask of 255.255.255.0.

Press OK and go back to the windows desktop screen.

| ternet Protocol Version 4 (TCP/IP                                                                               | v4) Properties ×                                                             |
|----------------------------------------------------------------------------------------------------|------------------------------------------------------------------------------|
| General                                                                                                    |                                                                              |
| You can get IP settings assigned au<br>this capability. Otherwise, you need<br>for the appropriate IP settings. | itomatically if your network supports<br>d to ask your network administrator |
| ○ Obtain an IP address automat                                                                                  | ically                                                                       |
| Use the following IP address:                                                                                   |                                                                              |
| IP address:                                                                                                    | 192.168.1.6                                                                  |
| Subnet mask:                                                                                                    | 255.255.255.0                                                                |
| Default gateway:                                                                                                |                                                                              |
| Obtain DNS server address au                                                                                    | tomatically                                                                  |
| Use the following DNS server a                                                                                  | addresses:                                                                   |
| Preferred DNS server:                                                                                           |                                                                              |
| Alternate DNS server:                                                                                           |                                                                              |
| Validate settings upon exit                                                                                     | Advanced                                                                     |
|                                                                                                    |                                                                              |

Page 4 of

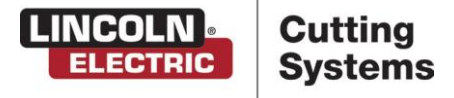

Updated on:

TORCHMATE TECHNICAL SUPPORT: 866-571-1066 www.torchmate.com © Lincoln Global Inc. All Rights Reserved. Step 11:

Press the Windows Symbol located in the bottom left of your screen.

Press the gear above the power symbol. The Windows Setting Page will open.

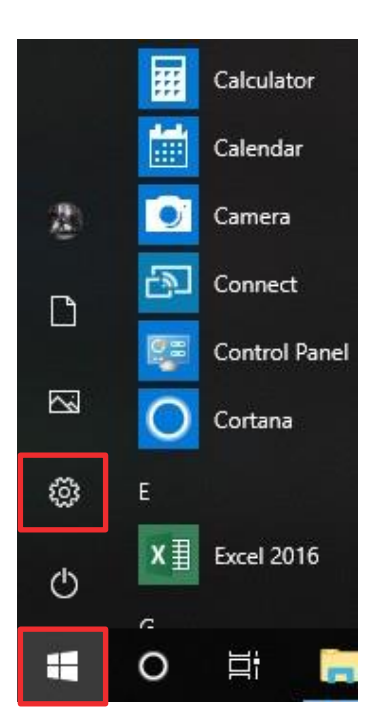

## Step 12:

.

In the Search Bar, type Windows Defender Firewall.

Select the first option.

If the Windows Firewall states it is being controlled by a Server based or third party Security Software, contact the manufacturer of the software on how to create rules or disable the firewall.

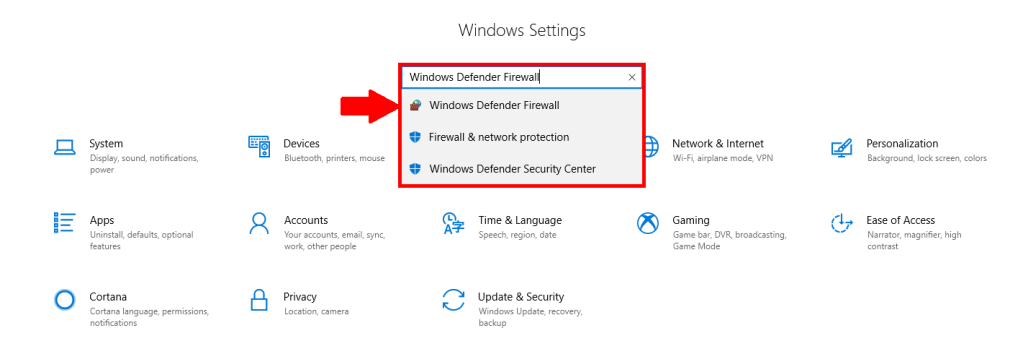

Updated on: 05/21/19 TMS-011-0007-01 TORCHMATE TECHNICAL SUPPORT: 866-571-1066 www.torchmate.com © Lincoln Global Inc. All Rights Reserved.

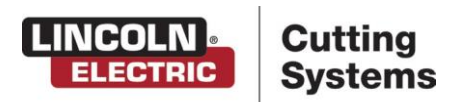

Page 5 of

Step 13:

| → × 个 💣 > Control Pa                                | nel > System and Security > Windows Firewall                             | ٽ ~                                                 | Search Control Panel   | ۶ |
|-----------------------------------------------------|--------------------------------------------------------------------------|-----------------------------------------------------|------------------------|---|
| Control Panel Home                                  | Help protect your PC with Windows                                        | Firewall                                            |                        |   |
| Allow an app or feature<br>through Windows Firewall | Windows Firewall can help prevent hackers or m<br>Internet or a network. | alicious software from gaining access               | to your PC through the |   |
| Change notification settings                        | Private networks                                                         | Ν                                                   | Not connected 📀        |   |
| Turn Windows Firewall on or<br>off                  | Guest or public networks                                                 |                                                     | Connected 🔿            |   |
| Restore defaults                                    | Newsty in public placer such as aimorts or so                            | ffee chops                                          |                        |   |
| Advanced settings                                   | Nones in public places such as anyons of co                              | inee shops                                          |                        |   |
| Troubleshoot my network                             | Windows Firewall state:                                                  | On                                                  |                        |   |
|                                                     | Incoming connections:                                                    | Block all connections to apps th<br>of allowed apps | at are not on the list |   |
|                                                     | Active public networks:                                                  | None                                                |                        |   |
|                                                     | Notification state:                                                      | Notify me when Windows Firew                        | all blocks a new app   |   |
|                                                     |                                                                          |                                                     |                        |   |
| See also                                            |                                                                          |                                                     |                        |   |
| Security and Maintenance                            |                                                                          |                                                     |                        |   |

## Step 14:

## Click on Inbound Rules.

Then, select <u>New Rule</u> on the right-hand side of the screen.

| PWindows Firewall with Advance                                                                                     | ed Security                                                                                                    |                                                                                                    |                                                                                                    |                                                                                                    | - | × |
|----------------------------------------------------------------------------------------------------|----------------------------------------------------------------------------------------------------|----------------------------------------------------------------------------------------------------|----------------------------------------------------------------------------------------------------|----------------------------------------------------------------------------------------------------|---|---|
| File Action View Help                                                                                              |                                                                                                    |                                                                                                    |                                                                                                    |                                                                                                    |   |   |
| ♦ ≥                                                                                                    |                                                                                                    |                                                                                                    |                                                                                                    |                                                                                                    |   |   |
| Windows Firewall with Advance                                                                                      | Inbound Rules                                                                                                    |                                                                                                    |                                                                                                    | Actions                                                                                                    |   |   |
| Windows Firstall with Advence<br>Windows Firstall with Advence<br>Monton Rules<br>Monton Scutty Rules<br>Montoring | Inbound Rüles Name Sentinel License Manager Virnd Virnd Alluoyn Router (ICP-In) Alluoyn Router (IDP-In) Alluoyn Router (IDP-In) Cast to Device functionality (qWave-UDP) Cast to Device functionality (qWave-UDP) Cast to Device streaming server (HTTP-St) Cast to Device streaming server (HTTP-St) Cast to Device streaming server (HTTP-St) Cast to Device streaming server (RTCP-St) Cast to Device streaming server (RTCP-St) Cast to Device streaming server (RTCP-St) Cast to Device streaming server (RTCP-St) Cast to Device streaming server (RTCP-St) Cast to Device streaming server (RTSP-Str) Cast to Device streaming server (RTSP-Str) Cast to Device streaming server (RTSP-Str) Cast to Device streaming server (RTSP-Str) Cast to Device UPNE pents (TCP-In) Cannet Cannet Connet Connet Connet Connet Connet Connet Confust Outpents Connet Confust Outpents Connet Confust Outpents Connet Confust Outpents Connet Confust Outpents Connet Confust Confine - Destination Unreacha} Cone Networking - Destination Unreacha} Cone Networking - Destination Confust Confi | Group Alloyn Router<br>Alloyn Router<br>Alloyn Router<br>Cast to Device functionality<br>Cast to Device functionality<br>Cannect<br>Connect<br>Connect<br>Connect<br>Contact Support<br>Contact Support<br>Contact Support | Profile A<br>All<br>All<br>Domai<br>Domai<br>Private<br>Public<br>Domain<br>Private<br>Public<br>Domain<br>Private<br>Public<br>Domain<br>Private<br>Public<br>Domain<br>Private<br>All<br>All<br>All<br>All<br>All<br>All<br>All<br>All<br>All<br>Al | Actions<br>Inbound Rules<br>Prover Rule<br>Filter by Profile<br>Filter by State<br>Filter by State |   |   |
|                                                                                                    | Core Networking - Dynamic Host Config                                                                                                    | Core Networking<br>Core Networking                                                                                                    | All                                                                                                    |                                                                                                    |   |   |
|                                                                                                    | Core Networking - IPHTTPS (TCP-In)                                                                                                    | Core Networking                                                                                                    | All                                                                                                    |                                                                                                    |   |   |
|                                                                                                    | 🔮 Core Networking - IPv6 (IPv6-In)                                                                                                    | Core Networking                                                                                                    | All 🗸                                                                                                    |                                                                                                    |   |   |
| < >>                                                                                                    | <                                                                                                    |                                                                                                    | >                                                                                                    |                                                                                                    |   |   |

Updated on:

TORCHMATE TECHNICAL SUPPORT: 866-571-1066 www.torchmate.com © Lincoln Global Inc. All Rights Reserved.

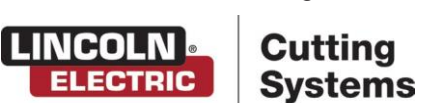

Page 6 of 11

Step 15:

Select Program and then click Next.

| <ul> <li>Wew Inbound Rule Wizard</li> <li>Rule Type</li> <li>Select the type of firewall rule to creat</li> </ul> | te.                                                                                                    | × |
|----------------------------------------------------------------------------------------------------|----------------------------------------------------------------------------------------------------|---|
| Steps:<br>Program<br>Action<br>Profile<br>Name                                                                    | What type of rule would you like to create?            Program         Rule that controls connections for a program.             Predefined: <ul> <li>Mule that controls connections for a TCP or UDP port.</li> <li>Predefined:             <ul> <li>Auloyn Router</li> <li>Custom</li> <li>Custom rule.</li> </ul></li></ul> |   |

**Step 16:** On the program window, select the option <u>This program path</u>.

Then click the **Browse** button.

| 💣 New Inbound Rule V          | Vizard                                                                                            |
|-------------------------------|---------------------------------------------------------------------------------------------------|
| Program                       |                                                                                                   |
| Specify the full program pati | n and executable name of the program that this rule matches.                                      |
| Steps:                        |                                                                                                   |
| Rule Type                     | Does this rule apply to all programs or a specific program?                                       |
| Program                       |                                                                                                   |
| Action                        | All programs     Rule applies to all connections on the computer that match other rule properties |
| Profile                       | nue applies to al connections on the computer that match other fulle properties.                  |
| Name                          | This program path:                                                                                |
|                               | Browse                                                                                            |
|                               | Example: c:\path\program.exe                                                                      |
|                               | %Program Hiles % \browser\browser.exe                                                             |
|                               |                                                                                                   |
|                               |                                                                                                   |
|                               |                                                                                                   |
|                               |                                                                                                   |
|                               |                                                                                                   |
|                               |                                                                                                   |
|                               |                                                                                                   |
|                               |                                                                                                   |
|                               |                                                                                                   |
|                               |                                                                                                   |
|                               |                                                                                                   |
|                               | < Back Next > Cancel                                                                              |
|                               |                                                                                                   |

Updated on:

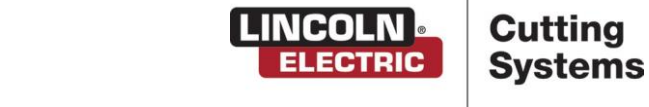

Page 7 of 11

Step 17:

Step 18:

Browse to <u>C:\Program Files (x86)\Lincoln Electric\VMD</u>.

Select VMD, and press Open.

This will bring you back to the previous screen.

Press Next.

| 🔗 Open              |                                                  |                       |             |       |              |      |        | Х      |
|---------------------|--------------------------------------------------|-----------------------|-------------|-------|--------------|------|--------|--------|
|                     | nis PC → Local Disk (C:) → Program Files (x86) → | Lincoln Electric > VN | 1D          | ~ Ō   | Search VMD   |      |        | P      |
| Organize 🔻 New fold | er                                               |                       |             |       |              |      |        | ?      |
| Admin ^             | Name                                             | Date modified         | Туре        | Size  |              |      |        |        |
| en 🔤                | VMD                                              | 10/18/2017 2:40 PM    | Application | 7,678 | KB           |      |        |        |
| Jobs                | 🍓 VMDHostGlue                                    | 8/14/2017 1:00 PM     | Application | 95    | KB           |      |        |        |
| a OneDrive          |                                                  |                       |             |       |              |      |        |        |
| 💻 This PC           |                                                  |                       |             |       |              |      |        |        |
| Desktop             |                                                  |                       |             |       |              |      |        |        |
| Documents           |                                                  |                       |             |       |              |      |        |        |
| 🕂 Downloads         |                                                  |                       |             |       |              |      |        |        |
| 👌 Music             |                                                  |                       |             |       |              |      |        |        |
| Pictures            |                                                  |                       |             |       |              |      |        |        |
| 📑 Videos            |                                                  |                       |             |       |              |      |        |        |
| 🏪 Local Disk (C:)   |                                                  |                       |             |       |              |      |        |        |
| 🕳 TM TRAINING (E    |                                                  |                       |             |       |              |      |        |        |
| 🕳 TM TRAINING (D: 🗸 |                                                  |                       |             |       |              |      |        |        |
| File n              | ame: VMD                                         |                       |             | ~     | Programs (*. | exe) |        | $\sim$ |
|                     |                                                  |                       |             |       | Open         |      | Cancel |        |

On the Action Window, make sure the Allow the connection option has been selected.

## Press <u>Next</u>.

| 🔗 New Inbound Rule W                                                            | zərd                                                                                                    | > |
|---------------------------------------------------------------------------------|----------------------------------------------------------------------------------------------------|---|
| Action<br>Specify the action to be take                                         | n when a connection matches the conditions specified in the rule.                                                                                                    |   |
| Specify the action to be take<br>Steps:<br>Program<br>Action<br>Profile<br>Name | <ul> <li>when a connection matches the conditions specified in the rule.</li> <li>What action should be taken when a connection matches the specified conditions?</li> <li>Image: Allow the connection</li> <li>This includes connections that are protected with IPsec as well as those are not.</li> <li>Allow the connection if it is secure</li> <li>This includes only connections that have been authenticated by using IPsec. Connections will be secured using the settings in IPsec properties and rules in the Connection Security Rule node.</li> <li>Dustomize.</li> <li>Block the connection</li> </ul> |   |
|                                                                                 | < Back Next > Cancel                                                                                                    |   |

Updated on:

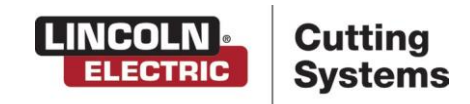

Page 8 of 11

TORCHMATE TECHNICAL SUPPORT: 866-571-1066 www.torchmate.com © Lincoln Global Inc. All Rights Reserved. On the profile window, make sure that Domain, Private, and Public have all been checked.

## Then click <u>Next</u>.

| Profile Specify the profiles for which this rule ap Steps: | pplies.                                                                                                    |  |
|------------------------------------------------------------|----------------------------------------------------------------------------------------------------|--|
| Specify the profiles for which this rule ap<br>Steps:      | pplies.                                                                                                    |  |
| Steps:                                                     |                                                                                                    |  |
| <ul> <li>Data Tara</li> </ul>                              |                                                                                                    |  |
| Rule Type                                                  | When does this rule apply?                                                                                                    |  |
| Program                                                    |                                                                                                    |  |
| Action                                                     | Domain                                                                                                    |  |
| Profile                                                    | Applies when a computer is connected to its corporate domain.                                                                                                    |  |
| <ul> <li>Name</li> </ul>                                   | <ul> <li>Private<br/>Applies when a computer is connected to a private network location, such as a home<br/>or work place.</li> <li>Public<br/>Applies when a computer is connected to a public network location.</li> </ul> |  |

Step 20:

Name the Rule "VMD".

In the Description box, type "Allow the Connection."

| Click | <u>Finish</u> .                                        |
|-------|--------------------------------------------------------|
|       | 🔗 New Inbound Rule Wizard                              |
|       | Name<br>Specify the name and description of this rule. |
|       | Steps:                                                 |
|       | Rule Type                                              |
|       | Program                                                |
|       | Action                                                 |

| Rule Type |                         |       |
|-----------|-------------------------|-------|
| Program   |                         |       |
| Action    |                         | _     |
| Profile   | Name:                   | _     |
| Name      | VMD                     |       |
|           | Description (optional): |       |
|           | Allow the connection    |       |
|           |                         |       |
|           |                         |       |
|           |                         |       |
|           |                         |       |
|           |                         |       |
|           |                         |       |
|           |                         |       |
|           |                         |       |
|           |                         |       |
|           |                         |       |
|           |                         |       |
|           |                         | I     |
|           | < Back Finish           | ancel |

Updated on:

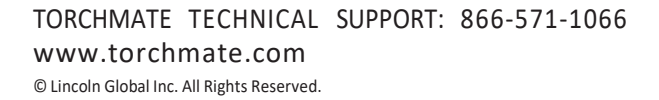

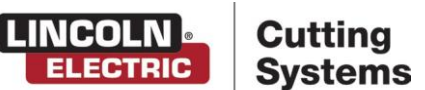

 $\times$ 

Page 9 of 11

This will bring you back to the Windows Defender Firewall with Advanced Security.

Click Outbound Rules, then click New Rule.

Repeat Steps <u>17-22</u> to create a new Outbound Rule.

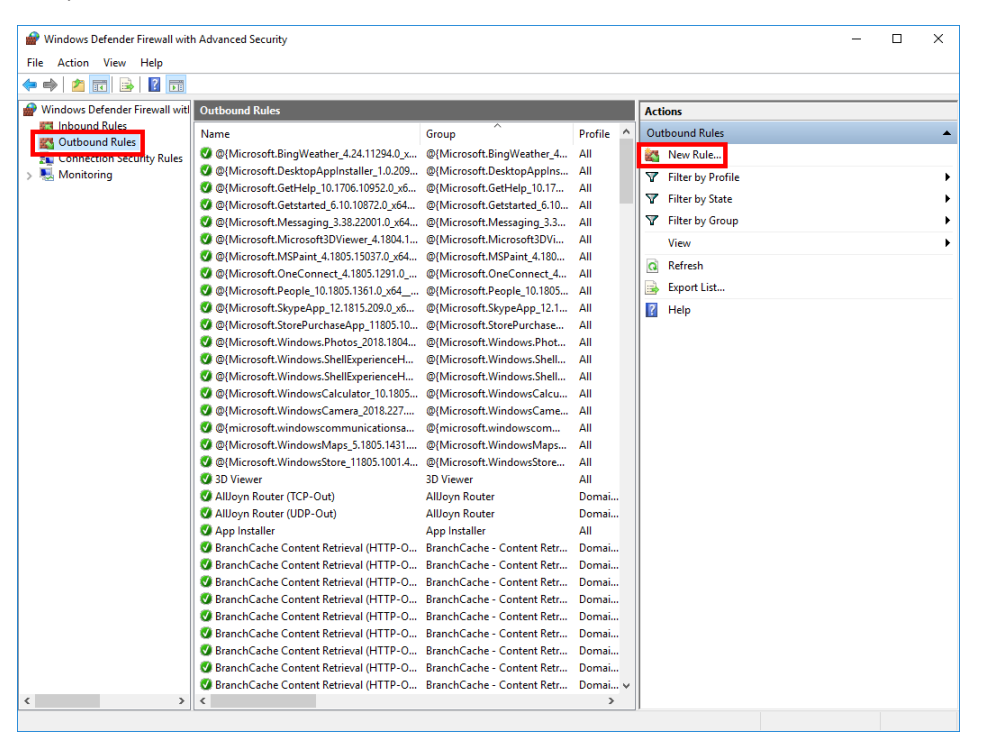

## Step 22:

After creating a new Outbound Rule, close the Windows Defender Firewall window.

Re-open the VMD software and check to see if the Accumove is connected.

If the message <u>Plese Switch Drives On</u> or <u>Please Datum the Machine</u> appears, the Accumove is connected.

If the Accumove Not Connected screen still appears, proceed to Step 23.

Updated on: 05/21/19 US70 - 052119SC1 - 00 TORCHMATE TECHNICAL SUPPORT: 866-571-1066 www.torchmate.com © Lincoln Global Inc. All Rights Reserved.

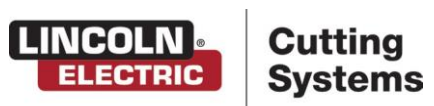

Page 10 of

It's possible a fuse within the Accumove 3 was blown. Please ground yourself to prevent further damage to the components inside the accumove. Open up the Accumove 3 box by unscrewing/removing the shroud. You will find a little green board located inside with 2 glass fuses. <u>WARNING</u>: <u>Always be careful when using</u> tools around Capacitors, they can still hold a charge even when powered off.

Carefully pop the fuses out and check them. F1 is for the Drive cards (if the drive cards do not power on check this fuse). F2 is for the MVC (If you can't connect, check this fuse). You can test the fuses by checking Continuity or Ohms with a Multi-Meter.

## **Replacing Fuses:**

Step 23:

F1: Time Delay 6.3A 250V IEC 5x20MM

F2: Time Delay 3.15A 250V 5x20MM

## Note: Slow Blow, and Time Lag fuses are the same as Time Delay.

Replace the damaged fuse, then test to see if the accumove is connecting. If the

<u>Accumove Not Connected</u> screen still appears, please contact tech support:

Phone: (866) 571-1066

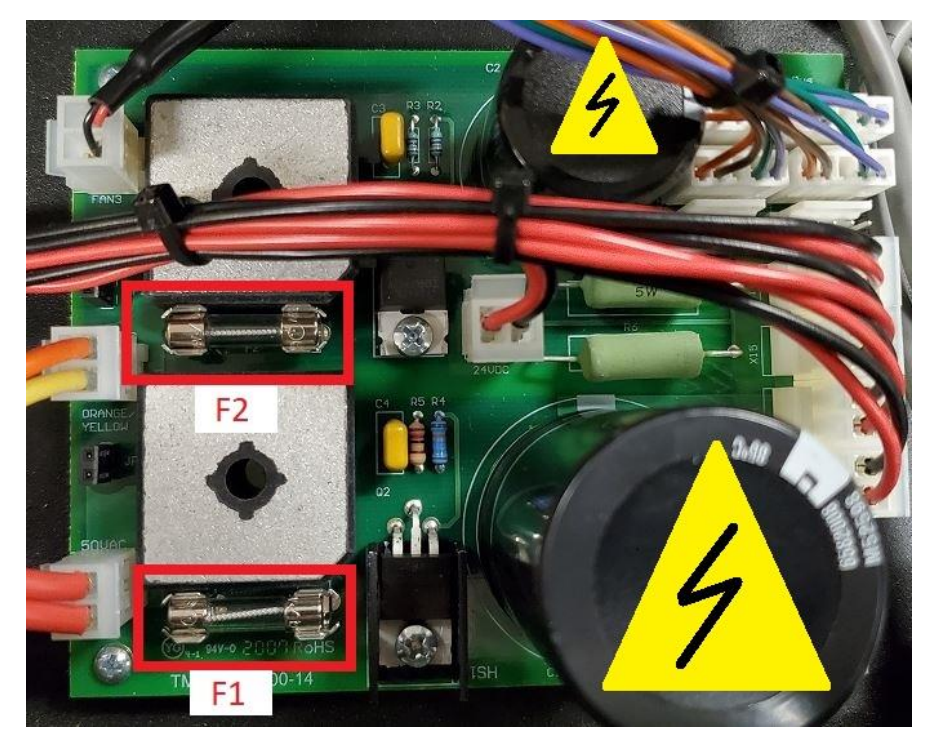

Updated on: 05/21/19 US70 - 052119SC1 - 00 TORCHMATE TECHNICAL SUPPORT: 866-571-1066 www.torchmate.com © Lincoln Global Inc. All Rights Reserved.

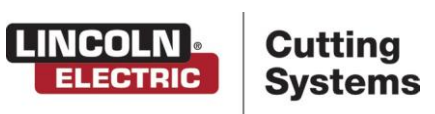

Page 11 of